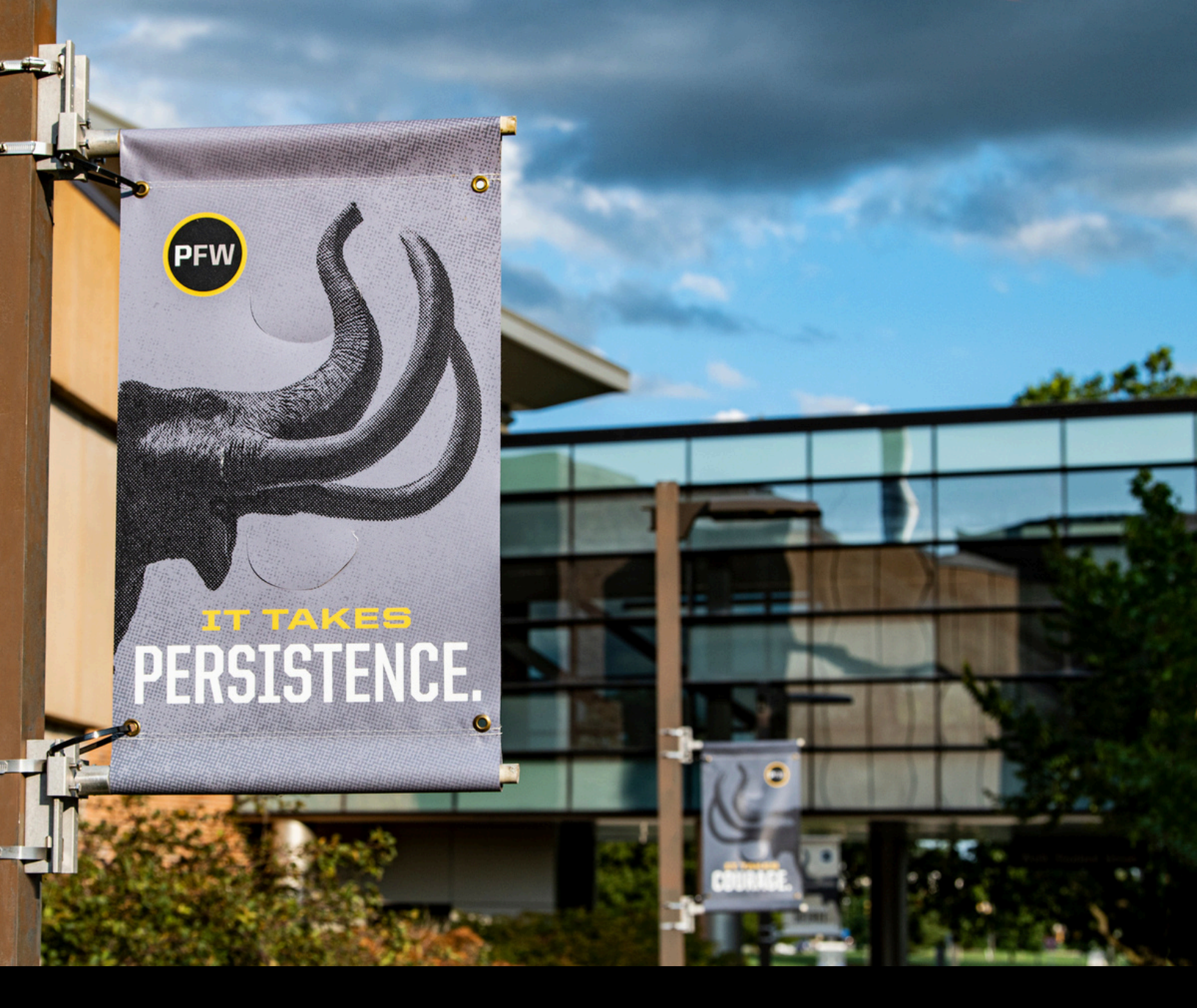

# PURDUE UNIVERSITY FORT WAYNE Registration Guide

### **Registration Guide**

#### **Table of Contents**

| Finding Your Degree Audit        | . Page 3 |
|----------------------------------|----------|
| Finding Your Degree Plan         | . Page 3 |
| Viewing Registration Holds       | . Page 4 |
| Registering for Courses          | Page 5   |
| Dropping Courses                 | . Page 7 |
| Late Registration                | . Page 8 |
| Withdrawing Courses              | . Page 8 |
| Special Notes for 8-Week Courses | . Page 9 |

# **Registration Guide**

### **Finding Your Degree Audit**

Your myBLUEprint Audit lists the requirements you have completed and still need to complete to earn your degree.

- 1) Log into goPFW at <u>https://go.pfw.edu/</u>
- 2) Locate the myBLUEprint Audit card
- 3) Click "View audit" link

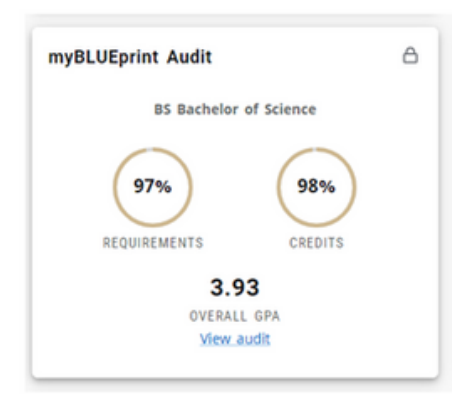

#### **Finding Your Degree Plan**

Your myBLUEprint Plan is a degree plan created by your Academic Advisor that puts your degree requirements/courses into recommended terms that you should plan to take them in.

- 1) Log into goPFW at <u>https://go.pfw.edu/</u>
- 2) Locate the myBLUEprint Plan card
- 3) Click the arrow to the right of the active plan
- 4) Click "View plan" link

| Plan to Gradua<br>- Revised 3/11/2 | te in Spring<br>24 | 2025  | ON TRACK  | ~ |
|------------------------------------|--------------------|-------|-----------|---|
| Modified 8/14/2024                 |                    |       |           |   |
| View plan                          |                    |       |           |   |
| Spring 2024                        | 14 Cr              | edits | ON TRACK  |   |
| Fall 2024                          | 15 Cr              | edits | ON TRACK  |   |
| Spring 2025                        | 14 Credits         | NOT   | EVALUATED |   |

If you need help understanding your degree audit/plan, or you notice that something is wrong with your degree audit/plan, please reach out to your Academic Advisor as soon as possible. You can find your Academic Advisor's contact information and can make an appointment with your Academic Advisor through Navigate. You can access Navigate through goPFW.

# PURDUE UNIVERSITY.Registration GuideFORT WAYNERegistration Guide

## **Viewing Registration Holds**

Holds on your account will prevent you from registering for courses. There are several different types of holds. If you have a hold you do not understand, please reach out to your Academic Advisor as soon as possible. The most common ones are:

- Title IX Training
  - Log into Brightspace and complete the training module for Title IX. After you complete the training, the hold should be removed within 24 hours

#### • AR - Accounts Receivable Hold

- Contact the Bursar
  - **260-481-6824**
  - bursar@pfw.edu
- DQ Delinquent Fee Payment
  - Contact the Bursar
    - **260-481-6824**
    - bursar@pfw.edu
- Admissions Hold
  - Contact Admissions
    - 260-481-6812
    - ask@pfw.edu
- Housing
  - Contact Housing
    - 260-481-4180
    - housing@pfw.edu

To view your holds, follow these steps:

- 1) Log into goPFW at <u>https://go.pfw.edu/</u>
- 2) Click "Student Common Dashboard" found
- on the Registration card
- 3) Click "Student Profile"
- 4) Select the current term

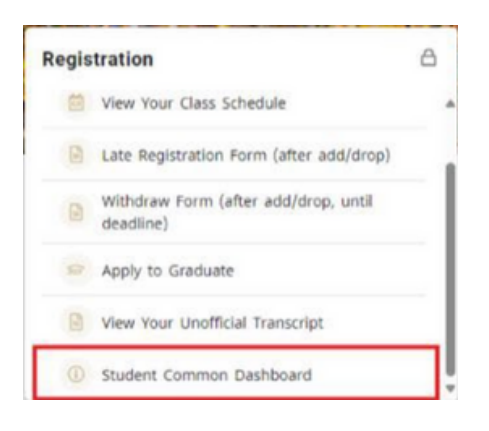

#### Student Common Dashboard

| Student Profile     Mew Index and Desistration Alerts              |
|--------------------------------------------------------------------|
| - View Grades                                                      |
| Registration                                                       |
| - Look-up Classes to Add                                           |
| - Registration-Add/Drop Classes (During Full Refund Period)        |
| - Look up Registration Status                                      |
| <ul> <li>View my Financial Aid</li> </ul>                          |
| <ul> <li>Class Schedule (Past and Present)</li> </ul>              |
| - Look up a Schedule                                               |
| - Week at a Glance                                                 |
| - Schedule Details                                                 |
| <ul> <li>Update Personal Info</li> </ul>                           |
| <ul> <li>Update Address and Phone Number</li> </ul>                |
| Emergency Contacts                                                 |
| - Personal Pronouns                                                |
| <ul> <li>Late Registration Form (after add/drop)</li> </ul>        |
| <ul> <li>Withdraw Form (after add/drop, until deadline)</li> </ul> |
| <ul> <li>Apply to Graduate</li> </ul>                              |
| Apply to Graduate                                                  |

# FORT WAYNE Registration Guide

#### **Registering for Courses**

Follow these instructions to add a course/courses up through the first week\* of the term you are wanting to take the courses. If it is after the first week of the term you wish to take the courses in, follow the instructions on Late Registration.

- 1) Log into goPFW at <u>https://go.pfw.edu/</u>
- 2) Locate the Registration card
- 3) Click "Registration Add/Drop Classes"
- 4) Click "Register for Classes"

Desistantion

- 5) Select the term you wish to enroll in
- 6) Use the search fields (Subject, Course

Number, etc.) on the "Find Classes" tab to find courses

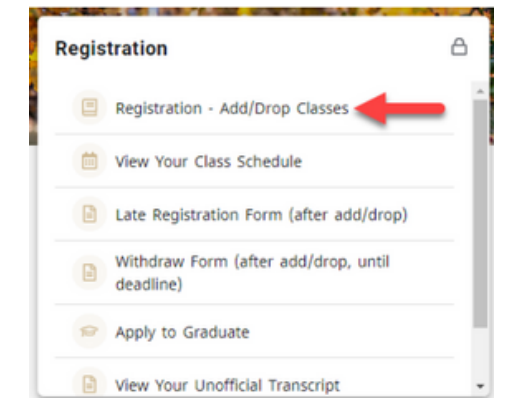

| What would you like                                                                                                    | to do?                                               |                        |                          |          |        |         |                                |                                                   |                                 |            |              |                                |                    |                                            |
|----------------------------------------------------------------------------------------------------|------------------------------------------------------|------------------------|--------------------------|----------|--------|---------|--------------------------------|---------------------------------------------------|---------------------------------|------------|--------------|--------------------------------|--------------------|--------------------------------------------|
| Prepare for<br>View registr                                                                                                    | o <u>r Registration</u><br>ation status, update stud | lent term data, and co | mplete pre-registration  | req      |        |         | Register fi<br>Search and      | or <u>Classes</u><br>register for your classes."  | You can also view and manage yo | ur sched   | de.          |                                |                    |                                            |
| Browse C<br>Looking for                                                                                                    | lasses<br>classes? In this section ;                 | you can browse class   | es you find interesting. |          |        | -       | <u>View Reg</u><br>View your p | stration Information<br>ast schedules and your un | graded classes.                 |            |              |                                |                    |                                            |
| Browse C<br>Look up bar                                                                                                    | ourse Catalog<br>sic course information like         | e subject, course and  | description.             |          |        |         |                                |                                                   |                                 |            |              |                                |                    |                                            |
| gister for Clas                                                                                                    | ses                                                  |                        |                          |          |        |         |                                |                                                   |                                 |            |              |                                |                    |                                            |
|                                                                                                    | No Diana Di                                          | badida and Onlines     |                          |          |        |         |                                |                                                   |                                 |            |              |                                |                    |                                            |
|                                                                                                    | Course Number                                        | earch Clear            | • Advanced Search        |          |        |         |                                |                                                   |                                 |            |              |                                |                    |                                            |
|                                                                                                    |                                                      |                        |                          |          |        |         |                                |                                                   |                                 |            |              |                                |                    |                                            |
|                                                                                                    |                                                      |                        |                          |          |        |         |                                |                                                   |                                 |            |              |                                |                    |                                            |
| hedule III Scheduli                                                                                                    | e Details                                            |                        |                          |          |        |         | ( • 1                          | Summary                                           |                                 |            |              |                                |                    |                                            |
| hodule III Schedule<br>chedule for Fall 2024<br>Sunday                                                                          | e Details<br>Monday                                  | Tuesday                | Wednesday                | Thursday | Friday | Saturda | y                              | Summary<br>Trie                                   | Details                         | Hours      | CRN          | Schedule Type                  | Status             | Action                                     |
| hedule III Schedule<br>Schedule for Fall 2024<br>Sunday                                                                         | e Details<br>Monday                                  | Tuesday                | Wednesday                | Thursday | Friday | Saturda | y .                            | Title<br>Page                                     | Details<br>MUSC 20002, 03       | Hours<br>2 | CRN<br>12645 | Schedule Type<br>Appled Music  | Status<br>1969396  | Action "Web Registered" v                  |
| tecture III Scheduli<br>schedule for Fall 2024<br>Sunday                                                                        | e Details<br>Monday                                  | Tuesday                | Wednesday                | Thursday | Friday | Saturda | y .                            | E Summary<br>Title<br>Plato                       | Details<br>MUSC 20002, 03       | Hours<br>2 | CRN<br>12645 | Schedule Type<br>Appled Music  | Status<br>Persang  | Action           "Neb Repatered"         v |
| Nocule III Schedul<br>Schedule for Fatl 2024<br>Swinday                                                                         | e Details<br>Monday                                  | Tuesday                | Wednesday                | Thursday | Friday | Saturda | y .                            | Summary<br>Trie<br>Pago                           | Details<br>MUSC 20002, 03       | Hours<br>2 | CRN<br>12545 | Schedule Type<br>Applied Music | Status<br>Philippi | Action  "Web Repatered"                    |
| Cecular III Schedul<br>Schedule for Fail 2024<br>Sunday                                                                         | n Details<br>Monday                                  | Tuesday                | Wednesday                | Thursday | Friday | Saturda | y .                            | Summary<br>The<br>Page                            | Details<br>MUSC 20002, 07       | Hours<br>2 | CRN<br>12645 | Schedule Type<br>Applied Music | Status<br>Pérding  | Action<br>"Web Repatered" +                |
| Decide III Schedul<br>Schedule for Fail 2024<br>n<br>n<br>n<br>n<br>n                                                           | n Details                                            | Tuesday                | Wednesday                | Thursday | Friday | Saturda | y .                            | Summary<br>Title<br>Place                         | Details<br>MUSC 20002, 03       | Hours<br>2 | CRN<br>12645 | Schedule Type<br>Applied Music | Status<br>1964964  | Action<br>"Web Repatred" +                 |
| Acchae III Schedul<br>Schedule for Fail 2024<br>9<br>10<br>10<br>10<br>10<br>10<br>10<br>10<br>10<br>10<br>10<br>10<br>10<br>10 | e Details<br>Monday                                  | Tuesday                | Wednesday                | Thursday | Friday | Saturdø | y<br>,                         | Summary<br>Title<br>Page                          | Details<br>MUSC 20002, 03       | Hours<br>2 | CRN<br>12645 | Schedule Type<br>Applied Music | Status<br>P\$6956  | Action<br>"Web Repatived" +                |

\*Deadlines for 8-week courses are different than full-term courses. See Special Notes for 8-Week Courses.

## **Registration Guide**

7) Once you have found a course and section you want to enroll in, click the "Add" button to the right of the course section. This will add the course to your Summary as a "Pending" course.

| Student · Registrati                                            | on • Select         | a Term      | <ul> <li>Regi</li> </ul> | ster for | Classes |           |                         |                                                                                     |         |                                              |                |                                |        |             |
|-----------------------------------------------------------------|---------------------|-------------|--------------------------|----------|---------|-----------|-------------------------|-------------------------------------------------------------------------------------|---------|----------------------------------------------|----------------|--------------------------------|--------|-------------|
| Register for Classes                                            |                     |             |                          |          |         |           |                         |                                                                                     |         |                                              |                |                                |        |             |
| Find Classes Enter CRNs                                         | Plans Scheduk       | and Options |                          |          |         |           |                         |                                                                                     |         |                                              |                |                                |        |             |
| Search Results — 15 Classes<br>Term: Fall 2024 Subject: Anthrop | pology - ANTH       |             |                          |          |         |           |                         |                                                                                     |         |                                              | Add the d      | esired section to<br>mary here | Search | n Again     |
| Title 0                                                         | Subject Description | Course Num  | Section 0                | Hours    | CRN 0   | Term 0    | Instructor              | Meeting Times                                                                       | Campus  | Status                                       | Schedule Type  | Linked Sections                | Add    | <b>\$</b> . |
| Student Success Seminar                                         | Anthropology        | 10005       | 011                      | 1        | 12053   | Fall 2024 | Odden_Harold (Primary)  | SWTWTFS - Type: Class Building: Internet Class                                      | Distanc | 20 of 20 seats rem                           | Distance Educa |                                | Add    |             |
| Culture And Society                                             | Anthropology        | 10501       | 01                       | 3        | 13932   | Fall 2024 | O'Neill, Noor (Primary) | 5 🖬 7 🗑 7 🗐 5 10.00 AM - 10.50 AM Type: Class Bui                                   | Fort Wa | 31 of 33 seats rem<br>99 of 99 waitist se    | Lecture        |                                |        |             |
| Culture And Society-HON                                         | Anthropology        | 10501       | 62                       | 3        | 13933   | Fall 2024 | O'Neill_Noor (Primary)  | [ 5 🔟 T 👿 T 🔳 5 ] 10:00 AM - 10:50 AM Type: Class Bui                               | Fort Wa | 5 of 5 seats remain.<br>99 of 99 waitlist se | Lecture        |                                | Add    |             |
| Culture And Society                                             | Anthropology        | 10501       | 03                       | з        | 13419   | Fall 2024 | Kline Doublas (Primary) | 5 M T W T F S 12:00 PM - 01:15 PM Type: Class But                                   | Fort Wa | 38 of 38 seats rem<br>99 of 99 waitist se    | Lecture        | Select what                    | Add    |             |
| Culture And Society                                             | Anthropology        | 10501       | 041                      | з        | 11892   | Fall 2024 | Kline Doubles (Primary) | $\fbox{[s]w[\tau]w[\tau]r[s]}$ - Type: Class Building: Internet Class               | Distanc | 30 of 30 seats rem<br>99 of 99 waitist se    | Distance Educa | would like to                  | Add    |             |
| Culture And Society                                             | Anthropology        | 10501       | 051                      | 3        | 13371   | Fall 2024 | Kline Doublas (Primary) | SWTWTFS - Type: Class Building: Internet Class                                      | Distanc | 35 of 35 seats rem<br>99 of 99 waitist se    | Distance Educa | this tool.                     | Add    |             |
| Culture And Society                                             | Anthropology        | 10501       | 051                      | 3        | 13371   | Fall 2024 | Kline_Douglas (Primary) | $\fbox{[t]}{w}[\tau]w[\tau] \not\models [t]$ - Type: Class Building: Internet Class | Distanc | 35 of 35 seats rem<br>99 of 99 waitist se    | Distance Educa | hide/show using this tool.     | Add    |             |

8) Once you have added all the courses you wish to enroll in to our Summary, you must click "Submit" to complete the registration process. Courses that now say "Registered" are courses you are registered for.

| Student Success Seminar ANTH 10005, 011 1 12853 Distance Education Pending ***Web Registered** * | Title                   | Details         | Hours | CRN   | Schedule Type      | Status     | Action             |          | * |
|--------------------------------------------------------------------------------------------------|-------------------------|-----------------|-------|-------|--------------------|------------|--------------------|----------|---|
|                                                                                                  | Student Success Seminar | ANTH 10005, 011 | 1     | 12853 | Distance Education | Pending    | **Web Registered** | ¥        |   |
| rundament of speech Com 1400, 05 3 11061 Lecture Registered None V                               |                         |                 |       |       |                    |            | (                  |          | _ |
|                                                                                                  | Speech                  | COM 11400, 05   | 3     | 11061 | Lecture            | Registered | None               | *        |   |
|                                                                                                  | indament Of Speech      | COM 11400, 05   | 3     | 11061 | Lecture            | Registered | None               | Y        |   |
|                                                                                                  | Fundament Of Speech     | COM 11400, 05   | 3     | 11061 | Lecture            | Registered | None               | •        |   |
|                                                                                                  | Fundament Of Speech     | COM 11400, 05   | 3     | 11061 | Lecture            | Registered | None               | •        |   |
|                                                                                                  | Fundament Of Speech     | COM 11400, 05   | 3     | 11061 | Lecture            | Registered | None               | <b>v</b> |   |

If you are registering for a course that you do not meet the prerequisites for or do not have permissions to enroll in that course, you will receive an error for just those courses. You will need to remove the courses from your Summary by selecting the action as "Remove" and clicking the "Submit" button again. You should then reach out to your Academic Advisor to find out why you were not able to enroll in the course.

# **Registration Guide**

### **Dropping Courses**

Follow these instructions to drop a course/courses up through the first week\* of the term you are taking the course/courses. If it is after the first week of the term you are taking the course/courses in, follow the instructions on Withdrawing Courses.

- 1) Log into goPFW at <u>https://go.pfw.edu/</u>
- 2) Locate the Registration card
- 3) Click "Registration Add/Drop Classes"
- 4) Click "Register for Classes"
- **5)** Select the term you wish to view
- 6) Click on the "Schedule and Options" tab

7) In the Summary section, select the DROP

option from the Action dropdown menu next to the course you want to drop.

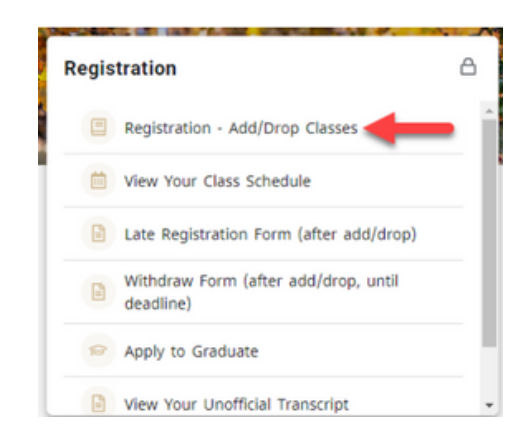

8) Click "Submit"

|                                                                                   | 007                                    |                        |                                   |                         |               |                                |                                                   |                            |                      |                          |                      |                                             |        |
|-----------------------------------------------------------------------------------|----------------------------------------|------------------------|-----------------------------------|-------------------------|---------------|--------------------------------|---------------------------------------------------|----------------------------|----------------------|--------------------------|----------------------|---------------------------------------------|--------|
| Prepare for<br>View registrat                                                     | Registration<br>ion status, update str | udent term data, and c | omplete pre-registration          | re                      |               | Register for Search and reg    | <u>Classes</u><br>sister for your classes. You ca | n also view and manage y   | our schedule.        |                          |                      |                                             |        |
| Browse Cla<br>Looking for cl                                                      | 5565<br>asses? In this section         | nyou can browse class  | ses you find interesting.         |                         |               | View Registr<br>View your past | ation Information<br>schedules and your ungrade   | d classes.                 |                      |                          |                      |                                             |        |
| Browse Co<br>Look up base                                                         | urse Catalog<br>: course information I | ike subject, course an | d description.                    |                         |               |                                |                                                   |                            |                      |                          |                      |                                             |        |
| ster for Class                                                                    | ies                                    |                        |                                   |                         |               |                                |                                                   |                            |                      |                          |                      |                                             |        |
| mary<br>Fall 2024                                                                 | is Schedule a                          | nd Options             |                                   |                         |               |                                |                                                   |                            |                      |                          |                      |                                             | _      |
| 0                                                                                 |                                        | Details                | Hours                             | CRN 0                   | Schedule Type | Grade Mode                     | Lovel                                             | Study Path                 |                      | Date                     | Status               | Message                                     |        |
|                                                                                   |                                        | MURC #1003_01          | 3                                 | 12158                   | Lacture       | Regular Grade                  | Electrony at the                                  | None                       |                      | 08/16/2024               | Registered           | "Web Registere                              | erro   |
| tv ArtiHith'/Vielins                                                              | Billing: 3   CEU: 0                    | Min: 0   Max: 24       |                                   |                         |               |                                | Contraction of the second                         |                            |                      |                          |                      |                                             | Recor  |
| iours   Registered: 3                                                             | Billing: 3   CEU: 0                    | Min: 0   Max: 24       |                                   |                         |               |                                | Unite provem                                      |                            |                      |                          |                      |                                             | Recor  |
| An An Hours   Registered: 3                                                       | Billing: 3   CEU: 0                    | Min: 0   Max: 24       |                                   |                         |               |                                |                                                   |                            |                      |                          |                      |                                             | Recon  |
| iours   Registered: 3                                                             | Billing: 3   CEU: 0                    | Min: 0   Max: 24       | II Schedule Details               | II Sunnay               |               |                                | Sommary                                           | har                        |                      |                          |                      |                                             | Recor  |
| ours   Registered: 3  <br>ours   Registered: 3  <br>odule for Fall 2024<br>Sunday | Billing: 3   CEU: 0  <br>Monday        | Min: 0   Max: 24       | II Schedule Details<br>Wednesday  | E Summary<br>Thorsday   | Friday        | Saturday                       | Samparan<br>Samay<br>Tae                          | Details                    | Hours CRN            | Schedule Type            | Status               | Action                                      | Recor  |
| du Arthith Weins<br>ours   Registered: 3  <br>edule for Fall 2024<br>Sunday       | Billing: 3   CEU: 0  <br>Monday        | Min: 0   Max: 24       | III Schedule Details<br>Wednesday | Ill Summary<br>Thursday | Folgy         | Saturday 4                     | The Cash Additional                               | Details<br>MUSC 41003, 01  | Hours CRN<br>3 12158 | Schedule Type<br>Lecture | Status<br>Registered | Adion<br>None<br>Nore                       | Recor  |
| edule for Fall 2024<br>Sunday                                                     | Briting: 3 ( CEU: 0 )<br>Monday        | Min: 0   Max: 24       | III Schedule Details<br>Wednesday | El Summary<br>Thursday  | Friday        | Saturday A                     | The Cash Address View                             | Detaits<br>MURC 41003, 01  | Hours CRN<br>3 12158 | Schedule Type<br>Lecture | Status<br>Angatoma   | Adion<br>None<br>None<br>Discortinues to Ca | Record |
| edule for Fall 2024                                                               | Billing: 3   CEU: 0  <br>Monday        | Mar: 0   Mar: 24       | II Schedule Details<br>Wednesday  | E Sumay<br>Dursdey      | Fiday         | Saturday                       | Sumptions<br>Summy<br>The<br>Centr Athen Wains    | Detains<br>MUUSC 41003, 01 | Hours CRN<br>3 12158 | Schedule Type<br>Lecture | Status<br>Registered | Action<br>None<br>Ditor Prior III Ca        | Record |
| edule for Fall 2024<br>Sumbry                                                     | Billing: 3   CEU: 0  <br>Monday        | Min: 0   Mar: 24       | III Schedule Details<br>Wednesday | Thursday                | Fiday         | Saturday                       | Cost At Hower                                     | Details<br>MUSC 41003, 01  | Hours CRN<br>3 12158 | Schedule Type<br>Lecture | Status<br>Angatored  | Action<br>None<br>None<br>Color Photo Io Ce | Record |

\*Deadlines for 8-week courses are different than full-term courses. See Special Notes for 8-Week Courses.

# **Registration Guide**

### Late Registration

Follow these instructions to add a course if it is after the first week\* of the semester you are wanting to take the course. Instructor permission will be required for the Late Registration Form.

1) Log into goPFW at <u>https://go.pfw.edu/</u>

- 2) Locate the Registration card
- **3)** Click "Late Registration Form (after add/drop)"

**4)** Complete and submit the Late Registration Form. Before submitting, confirm you have the correct email address for your instructor. The form will be routed to them for approval.

**5)** If the Late Registration Form is approved, you will be registered for the course by the Registrar's Office

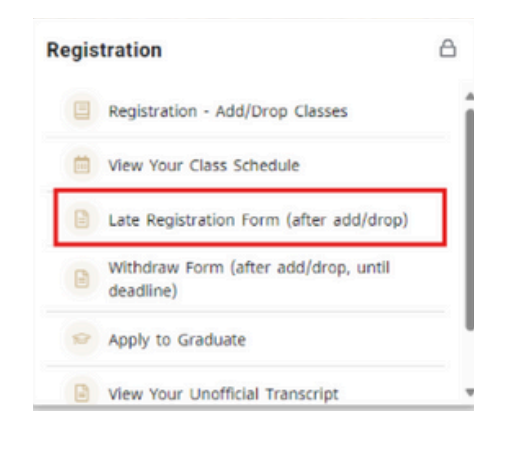

#### Withdrawing Courses

Follow these instructions to withdraw from a course if it is after the first week\* of the semester you are taking the course and before the Withdraw deadline.

- 1) Log into goPFW at <u>https://go.pfw.edu/</u>
- 2) Locate the Registration card
- **3)** Click "Withdraw Form (after add/drop, until deadline)"
- 4) Complete and submit the Withdraw Form
- 5) The Withdraw Form will be reviewed by the
- Financial Aid Office (if applicable) and your Academic Advisor before being sent back to you for final approval.

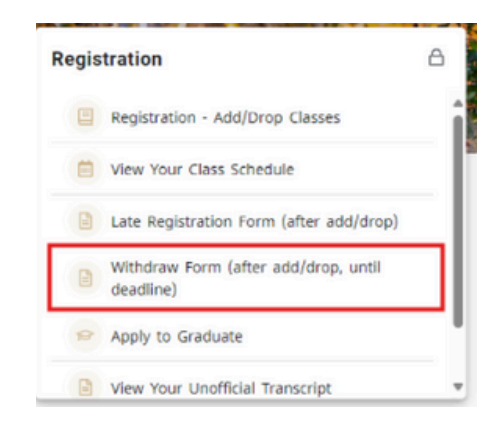

Withdrawing from a course will result in a W grade for the course. A W grade will not impact your GPA. Withdrawing from a course may impact your financial aid and time to graduation. It is recommended that you meet with the Financial Aid Office and your Academic Advisor before withdrawing from a course.

\*Deadlines for 8-week courses are different than full-term courses. See Special Notes for 8-Week Courses.

### **Registration Guide**

#### **Special Notes for 8-Week Courses**

#### **Registering for an 8-Week Course**

You can register for an 8-week course up through the 3rd day of the 8-week semester.

#### Dropping an 8-Week Course

You can drop an 8-week course up through the 3rd day of the 8-week semester.

#### Withdrawing from an 8-Week Course

You can withdraw from an 8-week course up through the Friday of the fifth week of the 8-week semester.

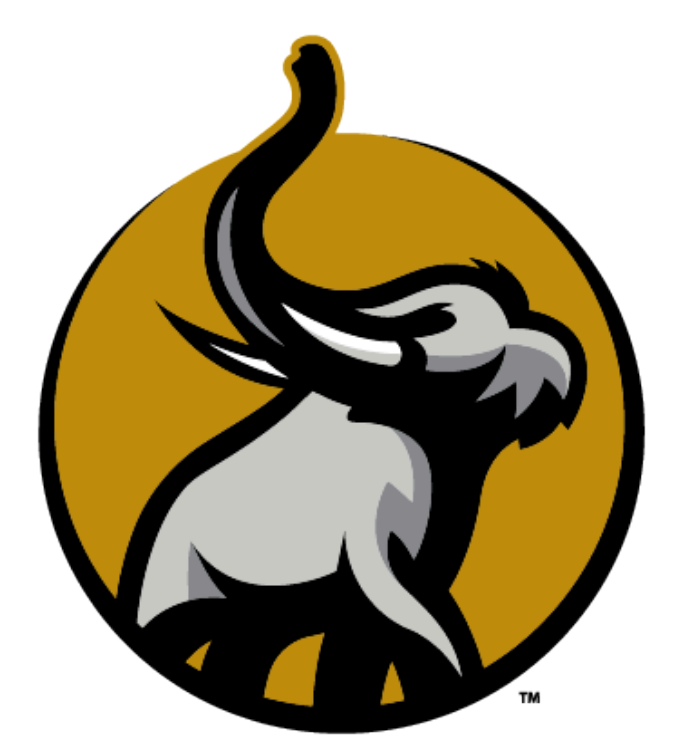